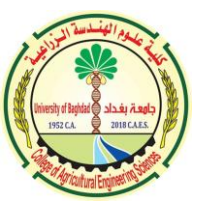

بعد استلام كلمة المرور المؤقتة يرجى اتباع التعليمات الاتية

- 1- الدخول الى صفحة Google حصرا
- 2- اذا كان المتصفح باللغة الإنكليزية او متصفحك هو Google Chrome يرجى اتباع الخطوات الاتية:

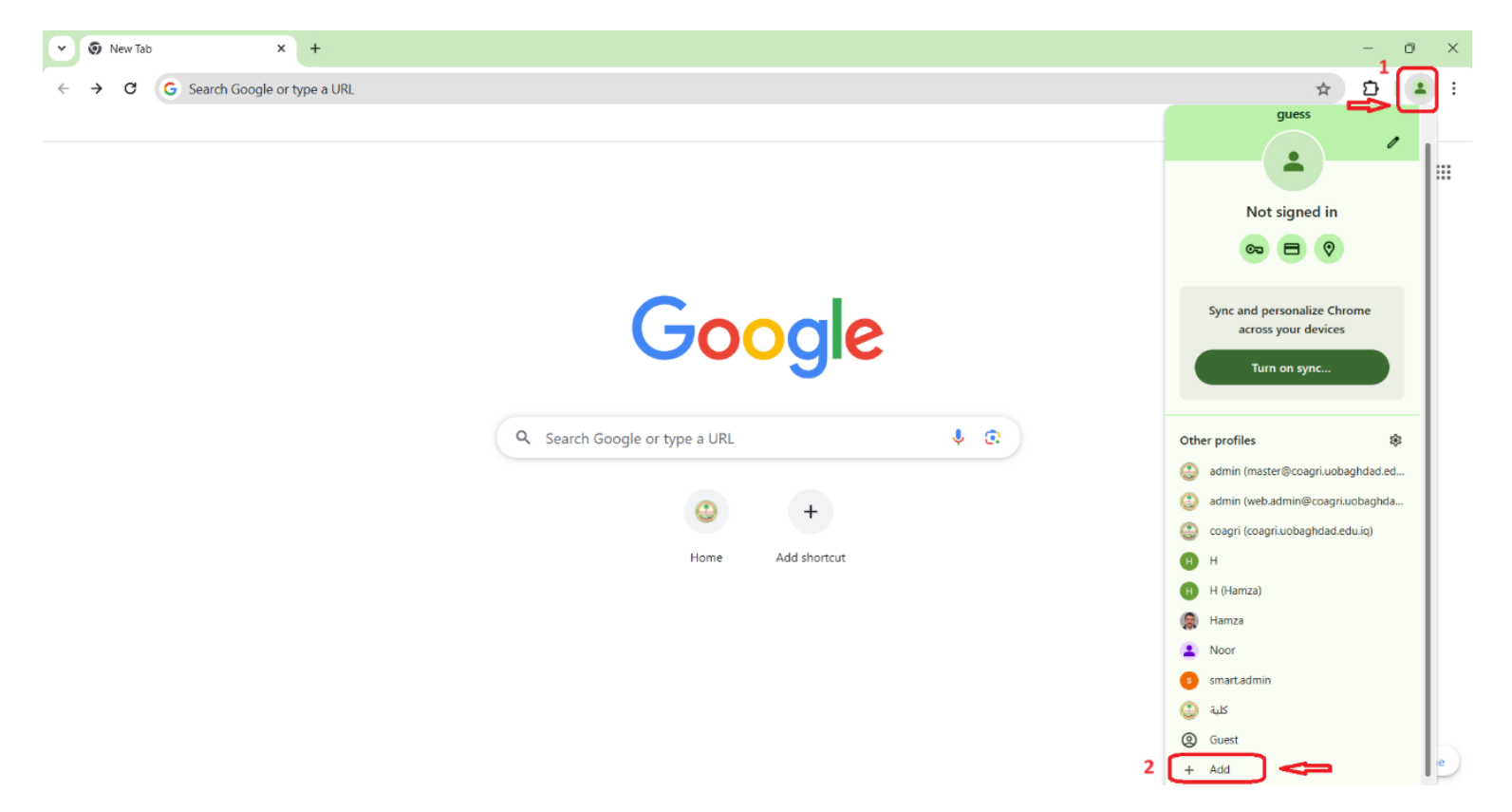

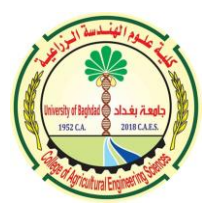

مسؤول ومدير الموقع الالكتروني

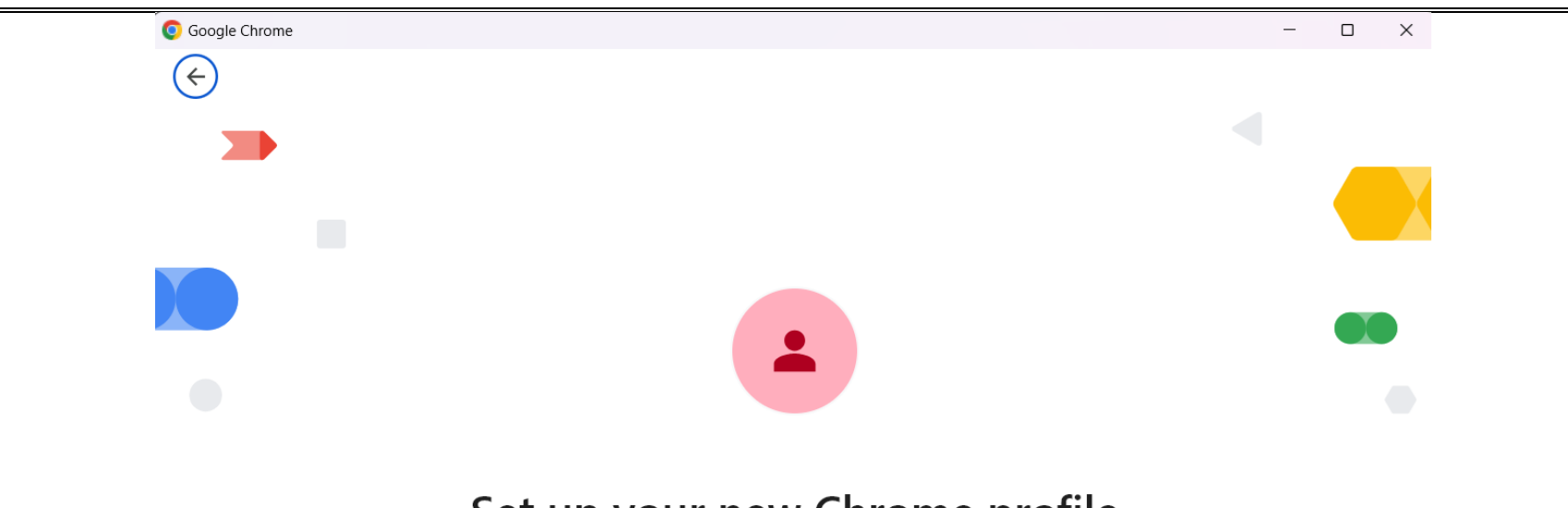

## Set up your new Chrome profile

To access your Chrome stuff across all your devices, sign in, then turn on sync.

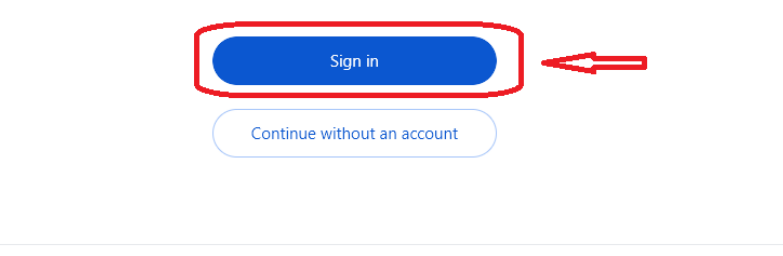

🗈 Your device is managed by your organization. Administrators can access the data in any profile on this device.

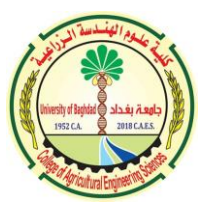

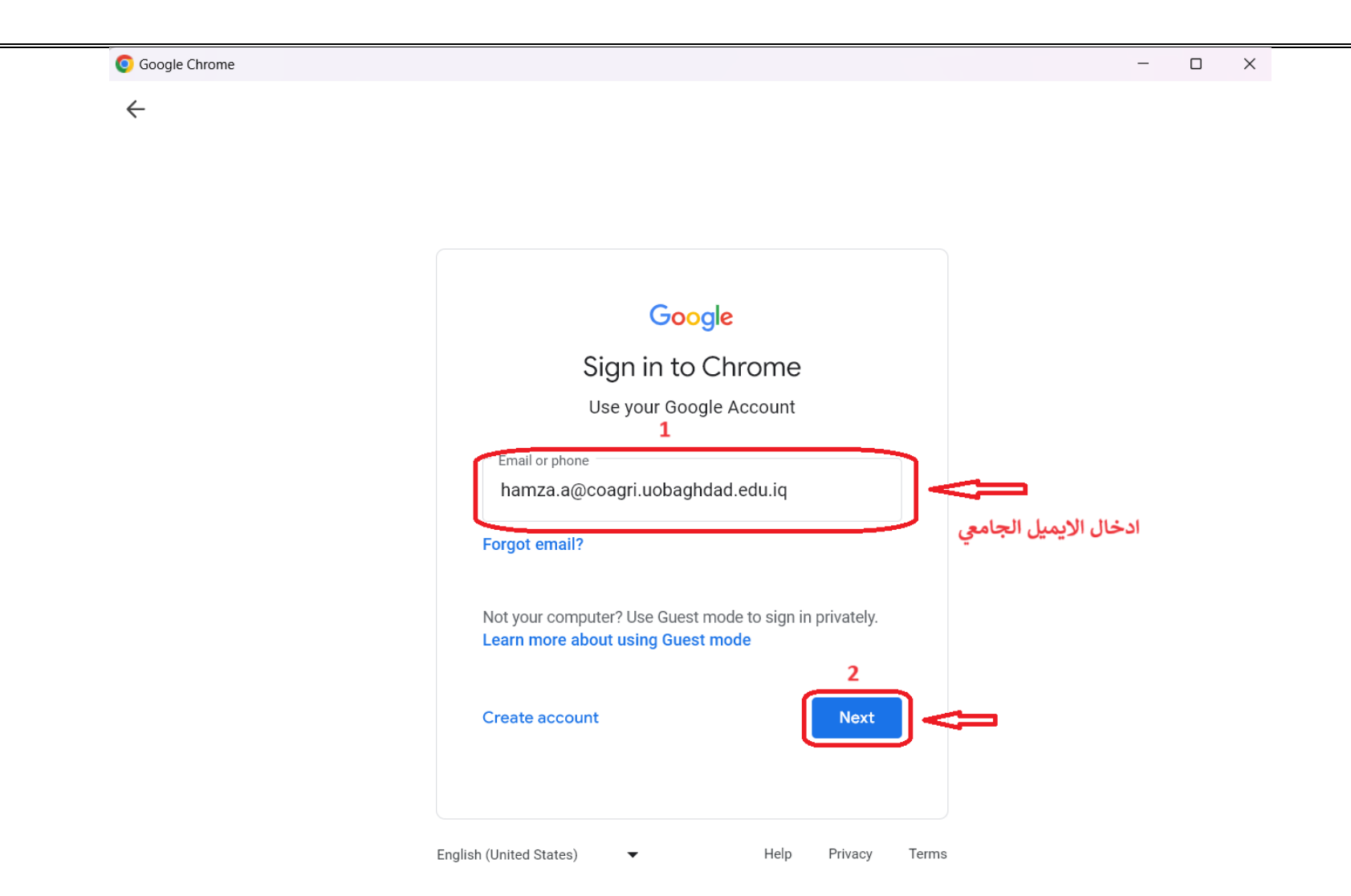

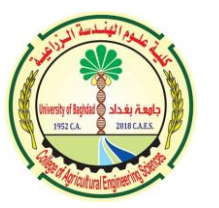

مسؤول ومدير الموقع الالكتروني

| Soogle Chrome |                       |                      |                       | - 0          | × |
|---------------|-----------------------|----------------------|-----------------------|--------------|---|
| $\leftarrow$  |                       |                      |                       |              |   |
|               |                       |                      |                       |              |   |
|               |                       |                      |                       |              |   |
|               |                       |                      |                       |              |   |
|               | Google                |                      |                       |              |   |
|               | Welcome               | e                    |                       |              |   |
|               | hamza.a@coagri.uobagł | ndad.edu.iq 🗸        |                       |              |   |
|               | 1                     | م تزويدكم بها من قبل | لمرور المؤقتة التي تد | ادخال كلمة ا |   |
|               | Enter your password   | يني                  | الموقع الالكترو       |              |   |
|               | Show password         |                      |                       |              |   |
|               | Forgot password?      | 2<br>Next            | <del>;</del>          |              |   |
|               |                       |                      |                       |              |   |

English (United States) 

Help
Privacy
Terms

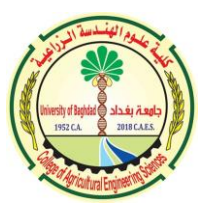

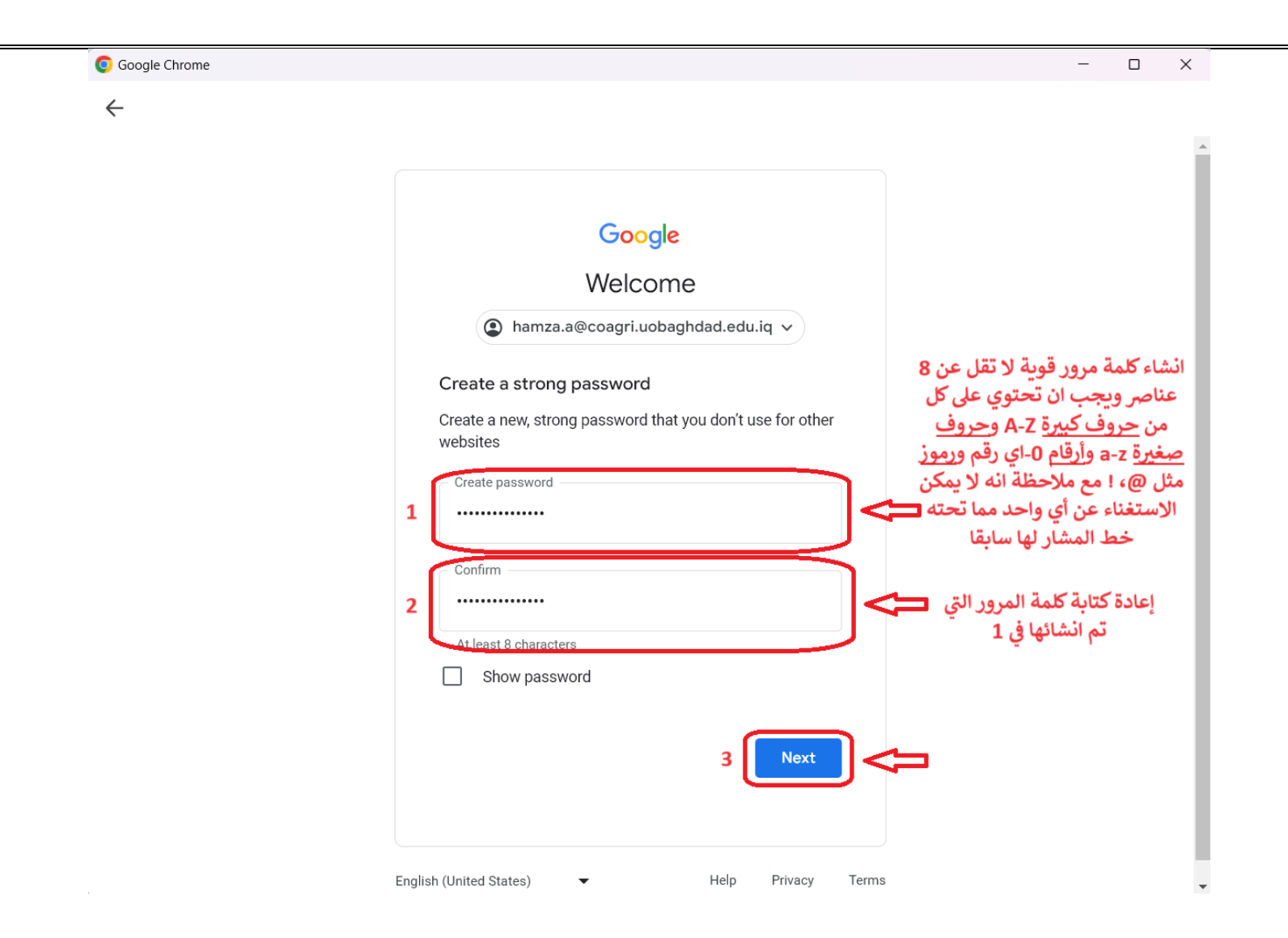

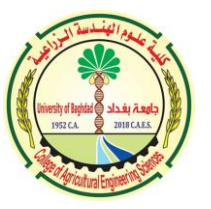

مسؤول ومدير الموقع الالكتروني

3- يمكنك الان استعمال الايميل الجامعي بإدخال كلمة المرور الجديدة التي قمت بإنشائها

|   |                                  |          | Gmail Images 🏭 🧔 |
|---|----------------------------------|----------|------------------|
|   | Google                           |          |                  |
| ٩ |                                  | <b>U</b> |                  |
|   | Google Search I'm Feeling Lucky  |          |                  |
|   | Google offered in: کرردی العربیه |          |                  |

Privacy Terms Settings

Iraq

About Advertising Business How Search works

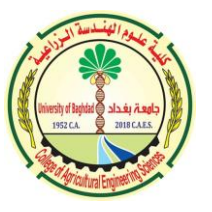

4- اذا كان المتصفح باللغة العربية او أي متصفح اخر مثل Microsoft Edge يرجى اتباع الخطوات الاتية

| 1 سرد Gmail                                                                                                    |                                                                               | î                                                    |
|----------------------------------------------------------------------------------------------------|-------------------------------------------------------------------------------|------------------------------------------------------|
| X coagribaghdad@gmail.com نیجان النخوان از الله<br>سجین النخوان از الله<br>admin coagri<br>web.admin@coagri.uobaghdad.edu.iq                                                                                                    | Google                                                                        |                                                      |
| ب الفروج<br>الخروج<br>[→                                                                                                    | جت Google طریه حظ مریه کی دی<br>محرّله بحث Google مربَّر بالله: English کرردی | )                                                    |
| المريد من بعث Google المريد من بعث Google المريد من بعث السجن المحق المحق<br>المحق المحق ا<br>محق المحق المحق المحق المحق المحق المحق المحق المحق المحق المحق المحق المحق المحق المحق المحق المحق المحق المحق المحق المحق المحق المحق المحق المحق المحق المحق المحق المحق المحق المحق المحق المحق المحق المحق المحق المحق المحق المحق ال |                                                                               |                                                      |
| الاهتمانات<br>الاهتمانات<br>المحت الأمن التمويه مستل                                                                                                    |                                                                               | العراق<br>لمحة الإعلانك الأعمل آلية عمل "بحث Google" |

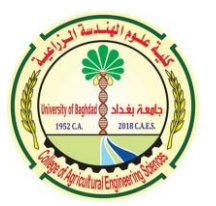

|                 |                                                   |   | G           |
|-----------------|---------------------------------------------------|---|-------------|
| كم تسجيل الخروج | H A<br>hasalmaamory@gmail.com                     | H | اختيار حساب |
| تم تسجيل الخروج | Hamza Al-Maamory<br>almaamoryhamza@gmail.com      |   |             |
| كم تسجيل الخروج | admin coagri<br>web.admin@coagri.uobaghdad.edu.iq |   |             |
|                 | coagribaghdad@gmail.com                           |   |             |
|                 | استخدام حساب آخر                                  |   |             |
|                 |                                                   |   |             |

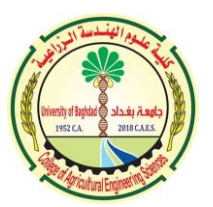

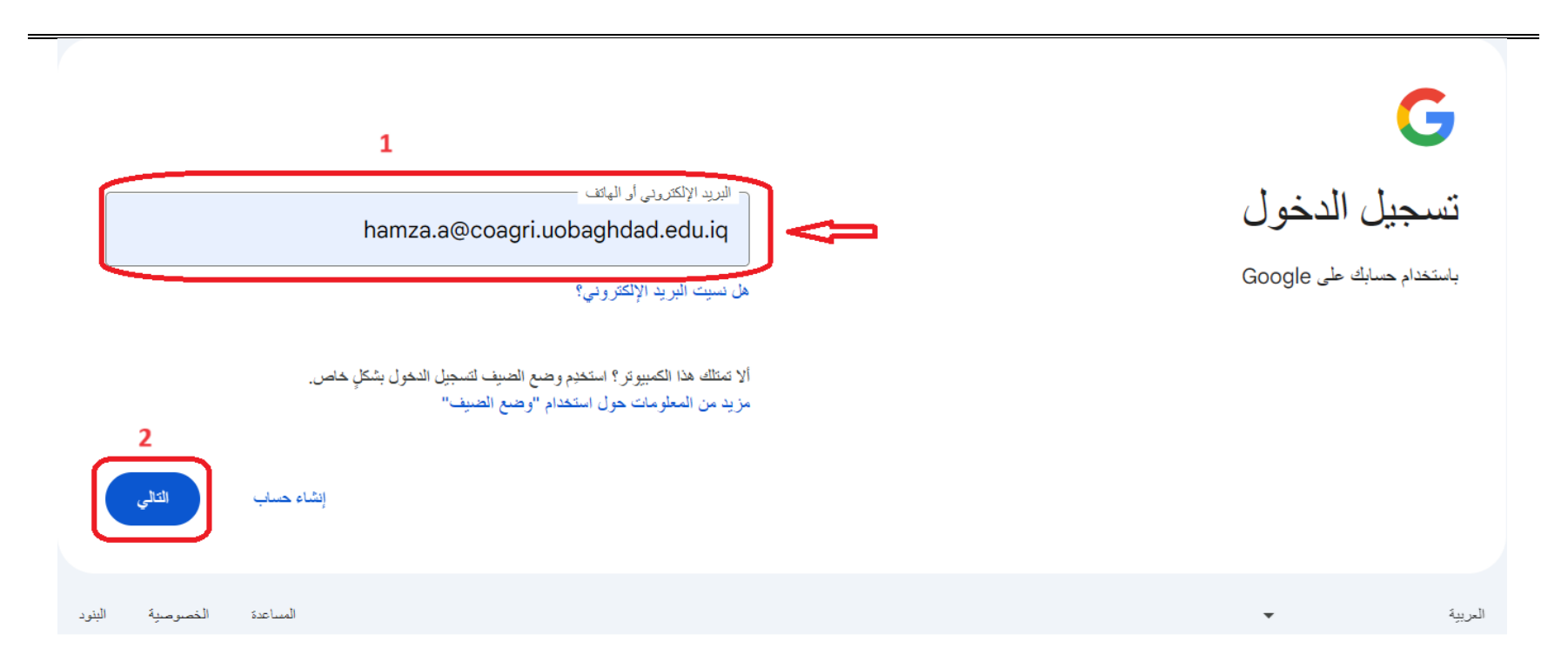

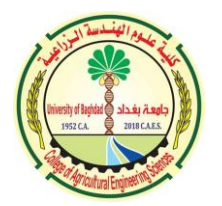

| 1                                | ادخال كلمة المرور المؤقتة التي تم تزويدكم<br>بها من قبل الموقع الإلكتروني<br>hamza.a@coagri.u<br>عرض كلمة المرور | G<br>مرحبًا<br>obaghdad.edu.iq |
|----------------------------------|----------------------------------------------------------------------------------------------------|--------------------------------|
| <b>2</b><br>هل نسبت كلمة المرور؟ |                                                                                                    |                                |
| المساعدة الخصوصية اليتود         |                                                                                                    | العربية ٧                      |

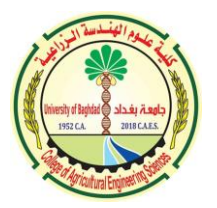

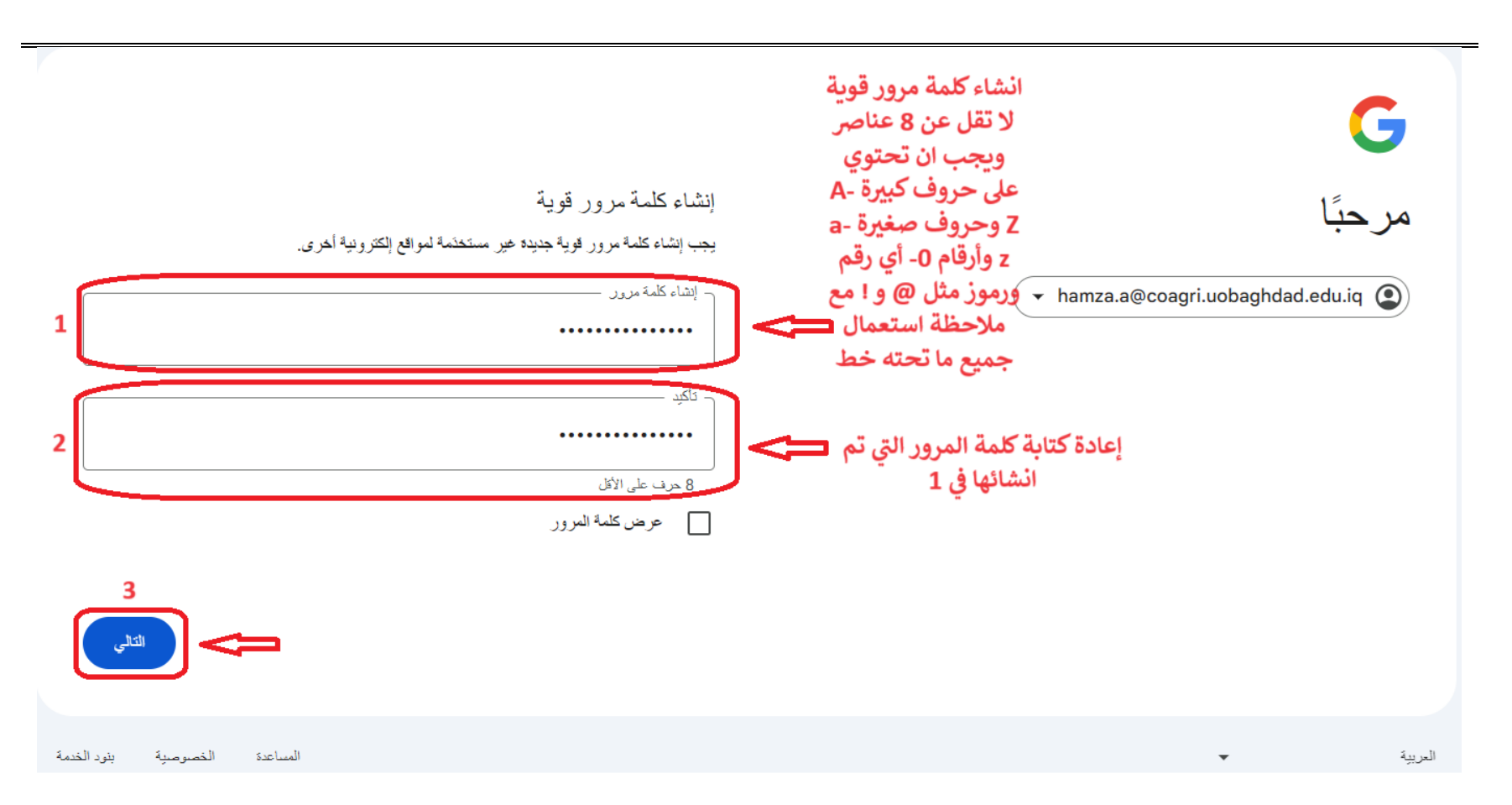

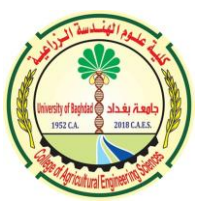

مسؤول ومدير الموقع الالكتروني

-5 يمكنك الان استعمال الايميل الجامعي بإدخال كلمة المرور الجديدة التي قمت بإنشائها

|   |                                            |     | Gmail | Images |  |
|---|--------------------------------------------|-----|-------|--------|--|
|   | Google                                     |     |       |        |  |
| ٩ |                                            | V 😨 |       |        |  |
|   | Google Search I'm Feeling Lucky            |     |       |        |  |
|   | کرردی العربیهٔ العربیهٔ Google offered in: |     |       |        |  |

| Iraq  |             |          |                  |         |       |          |
|-------|-------------|----------|------------------|---------|-------|----------|
| About | Advertising | Business | How Search works | Privacy | Terms | Settings |
|       |             |          |                  |         |       |          |